# How To Search for Courses

WINS Guest Search Fluid & WINs Guest Search Traditional

#### https://www.uww.edu/registrar/schedule-of-classes

|            |                                           | Email Ca                    | alendar/Events Directory Libra     | ries Current Students - Faculty      | r/Staff - Alumni Español    |
|------------|-------------------------------------------|-----------------------------|------------------------------------|--------------------------------------|-----------------------------|
| 7.)        | University of Wisconsin<br>Whitewater     | ACADEMICS - A               |                                    | S ★ CAMPUS <del>*</del>              | GIVING - Q                  |
| Regi       | istrar                                    |                             |                                    |                                      |                             |
| How<br>Tos | Y- COURSE TRANSCRIPT.<br>S CATALOGS VERIP | S & ENROLLMENT<br>EICATIONS | GRADUATION & COMMENCEM<br>SERVICES | IENT VETERAN SERVICES RESO<br>CENTER | URCE SCHEDULE OF<br>CLASSES |

Registrar / Schedule of Classes

#### **Schedule of Classes**

#### Scroll down to WINS Guest Course Search Fluid

#### **Schedule of Classes**

- Instruction Mode/Course Modality Overview
- Rock and Main Course Comparison Updated January 2025
- Cross Listed Courses
- Whitewater Integrated Course Search (WICS)
  - Instructions for searching for General Education designations in WICS

WINS Guest Course Search - Fluid

- WINS Guest Course Search Traditional
- + Spring 2025
  + Archive
  + Summer 2025
  + Fall 2025
  + Winterim 2026

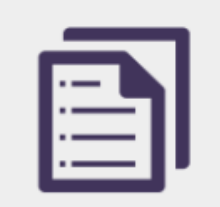

Schedule of Classes Preparation Information »

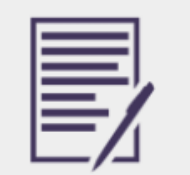

Monday Through Friday -Block Format

• Select the Term that you will be studying at the University of Wisconsin Whitewater

|                                    | Q Search in Menu |  |
|------------------------------------|------------------|--|
| Select a Value                     |                  |  |
| Terms prior to 2025 Spring Term    |                  |  |
| Terms on or after 2025 Spring Term |                  |  |
| 2025 Spring Term                   |                  |  |
| 2025 Summer Term                   |                  |  |
| 2025 Fall Term                     |                  |  |

• If you know a specific course you are looking to take, you may type it into the search bar

| Class Search and Enroll                             |
|-----------------------------------------------------|
| Fall Term 2025 Change                               |
| Search For Classes 🕕                                |
| Enter keyword e.g. course, subject, class, topic    |
| Additional ways to search                           |
| Additional fees may apply; click class link to view |
| > Favorites                                         |

Descution Management

 If you want to explore a department/subject area, Select "Additional Ways to Search"

• From there you can search different Subject Areas

| Class Search         | and Enroll                      |
|----------------------|---------------------------------|
| Fall Term 2025       | Change                          |
| Search For Classes   | )                               |
| Enter keyword e.g.   | course, subject, class, topic   |
| Additional ways to s | earch                           |
| Additional fees may  | apply; click class link to view |
| > Favorites          |                                 |
| × Recently View      | ved                             |

| Available Subjects   |                             |   |   |
|----------------------|-----------------------------|---|---|
|                      | $\overline{\boldsymbol{X}}$ |   | ~ |
| Catalog Number       |                             |   |   |
| contains value 🗸     |                             |   |   |
|                      |                             |   |   |
| Instructor Last Name |                             |   |   |
| General Education Ca | ategories                   | ſ |   |
|                      | ~                           | J |   |
|                      |                             |   |   |

 Select the Subject that you are interested in enrolling in

 Pick a section that works for you and add it to the course selection form MANGEMNT 30<sup>4</sup>

> ORGANIZATIONAL BEHAVIOR \* Add to favorite courses > Course Information ∨ Class Selection
>  Select a class option

> > Status

Open

Open

Open

Open

Option

Session

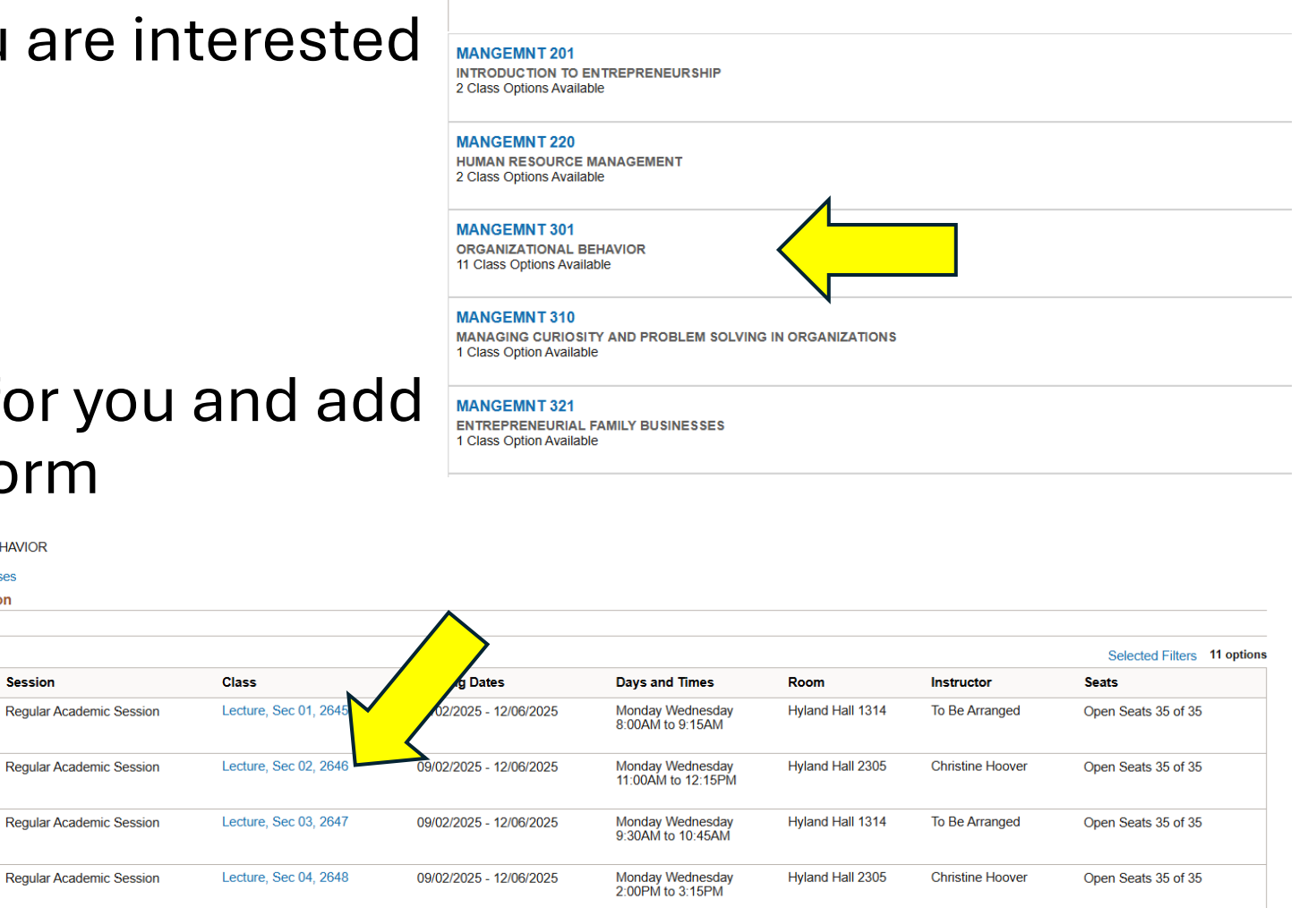

~~~

• Information to put on Course selection form:

| MANGEN       | MNT 301                 |                          |                                     |                         |                                        |                  |                  |                            |
|--------------|-------------------------|--------------------------|-------------------------------------|-------------------------|----------------------------------------|------------------|------------------|----------------------------|
| ORGANIZ      | ATIONAL B               | EHAVIOR                  |                                     |                         |                                        |                  |                  |                            |
| * Add to     | favorite cou            | rses                     |                                     |                         |                                        |                  |                  |                            |
| > Course     | e Informat<br>Selection | Ion                      |                                     |                         |                                        |                  |                  |                            |
| Select a cla | ass option 🚯            |                          |                                     |                         |                                        |                  |                  | Selected Filters 11 option |
| Option       | Status                  | Session                  | Class                               | Meeting Dates           | Days and Times                         | Room             | Instructor       | Seats                      |
| 1            | Open                    | Regular Academic Session | Lecture, Sec 01, 2645               | 09/02/2025 - 12/06/2025 | Monday Wednesday<br>8:00AM to 9:15AM   | Hyland Hall 1314 | To Be Arranged   | Open Seats 35 of 35        |
| 2            | Open                    | Regular Academic Session | Lecture, Sec 02 <mark>, 2646</mark> | 09/02/2025 - 12/06/2025 | Monday Wednesday<br>11:00AM to 12:15PM | Hyland Hall 2305 | Christine Hoover | Open Seats 35 of 35        |
| 3            | Open                    | Regular Academic Session | Lecture, Sec 03, 2647               | 09/02/2025 - 12/06/2025 | Monday Wednesday<br>9:30AM to 10:45AM  | Hyland Hall 1314 | To Be Arranged   | Open Seats 35 of 35        |
| 4            | Open                    | Regular Academic Session | Lecture, Sec 04, 2648               | 09/02/2025 - 12/06/2025 | Monday Wednesday<br>2:00PM to 3:15PM   | Hyland Hall 2305 | Christine Hoover | Open Seats 35 of 35        |

• You can also see how many credits a course is worth by opening up "Course Information"

Course Information

A study of the intraorganizational behavior and attitudes of people in an organizational setting; the organization's effect on perceptions, feelings, and actions; and the consequences of behavior on the organization, particularly how it affects the achievement of the organization's purposes.

| Units      | 3.00    |
|------------|---------|
| Grading    | Graded  |
| Components | Lecture |

#### You can also search with WINS Guest Course Search - Traditional

#### **Schedule of Classes**

- Instruction Mode/Course Modality Overview
- Rock and Main Course Comparison Updated January 2025
- Cross Listed Courses
- Whitewater Integrated Course Search (WICS)
  - Instructions for searching for General Education designations in WICS

WINS Guest Course Search - Fluid

WINS Guest Course Search - Traditional

+ Spring 2025

Winterim 2026

+ Summer 2025

Fall 2025

+

+ |

+ Archive

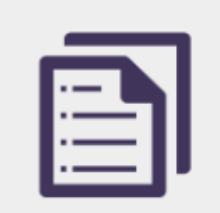

Schedule of Classes Preparation Information »

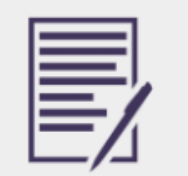

Monday Through Friday -Block Format

### WINS Guest Course Search Traditional

- Select the Term that you will be studying at the University of Wisconsin Whitewater
- Search Course subject area
  - EX: FILM, ECONOMICS, MANAGEMENT, POLITICAL SCIENCE
- If you know the Course Number as well, you can type that in as well

#### Enter Search Criteria

Narrow the search by selecting additional criteria. For example, to view courses offered at Rock County you can set the Campus."

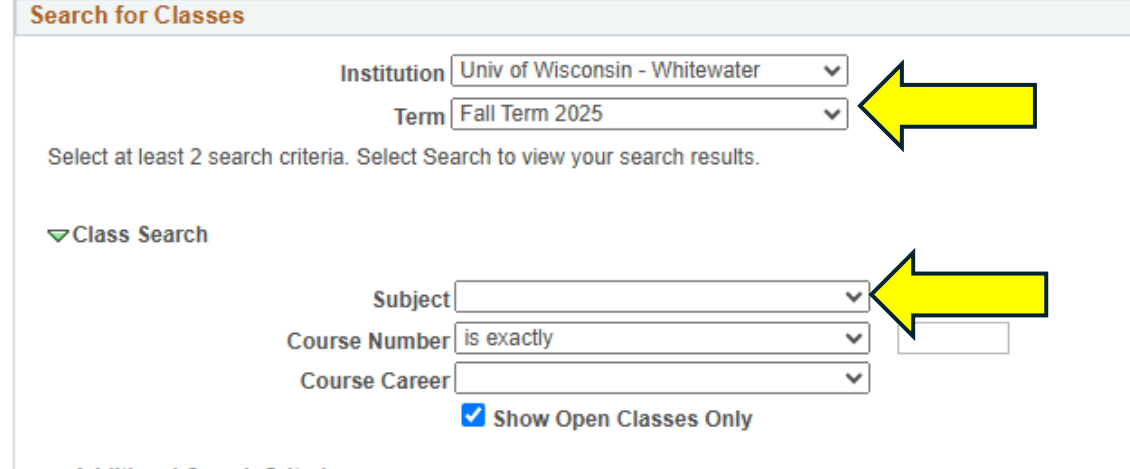

Additional Search Criteria

#### WINS Guest Course Search Traditional

• Find a Course/Section you want to enroll in while studying at the University of Wisconsin Whitewater

| Class | Section           | Days & Times             | Room            | Instructor       | Avail | Meeting Dates              | Statu |
|-------|-------------------|--------------------------|-----------------|------------------|-------|----------------------------|-------|
| 3730  | 01-LEC<br>Regular | MoWe 9:30AM -<br>10:45AM | Heide Hall 0310 | Anna Hajdik      | 35    | 09/02/2025 -<br>12/06/2025 | •     |
| ▼FI   | LM 258 - DC       | CUMENTARY FILMS          | 6               |                  |       |                            |       |
| Class | Section           | Days & Times             | Room            | Instructor       | Avail | Meeting Dates              | Statu |
| 3731  | 01-LEC<br>Regular | TuTh 2:00PM -<br>3:15PM  | Heide Hall 0313 | Janine Tobeck    | 30    | 09/02/2025 -<br>12/06/2025 | •     |
| ₹FI   | LM 266 - GE       | NDER AND FILM            |                 |                  |       |                            |       |
| FI    | LM 266 - GE       | NDER AND FILM            |                 |                  |       |                            |       |
| Class | Section           | Days & Times             | Room            | Instructor       | Avail | Meeting Dates              | Statu |
| 3732  | 01-LEC<br>Regular | MoWe 12:30PM -<br>1:45PM | Heide Hall 0313 | Erica Moulton    | 30    | 09/02/2025 -<br>12/06/2025 | •     |
| Notes | : This is a cor   | mbined section class     |                 |                  |       |                            |       |
| ▼FI   | LM 272 - CR       | RITICAL WRITING IN       | MULTIMEDIA CO   | NTEXTS           |       |                            |       |
| Class | Section           | Days & Times             | Room            | Instructor       | Avail | Meeting Dates              | Statu |
| 3733  | 01-LEC<br>Regular | TuTh 9:30AM -<br>10:45AM | Heide Hall 0313 | Donald Jellerson | 24    | 09/02/2025 -<br>12/06/2025 |       |
| Notes | This is a cor     | mbined section class     |                 |                  |       |                            |       |
| ▼FI   | LM 350 - FIL      | M GENRE                  |                 |                  |       |                            |       |
|       | Section           | Days & Times             | Room            | Instructor       | Avail | Meeting Dates              | Statu |
| Class |                   | MoMo 41:00 AM            |                 |                  |       | 09/02/2025 -               | -     |

### WINS Guest Course Search Traditional

• Information to put on Course selection form:

|                       | TILM 266 - GENDER AND FILM                  |                                                                                                    |                                                                                                    |                                                                                                    |  |  |  |  |  |  |
|-----------------------|---------------------------------------------|----------------------------------------------------------------------------------------------------|----------------------------------------------------------------------------------------------------|----------------------------------------------------------------------------------------------------|--|--|--|--|--|--|
| nes Room              | Instructor                                  | Avail                                                                                                    | Meeting Dates                                                                                                    | Status                                                                                                    |  |  |  |  |  |  |
| 30PM - Heide Hall 031 | 3 Erica Moulton                             | 30                                                                                                    | 09/02/2025 -<br>12/06/2025                                                                                                    | •                                                                                                    |  |  |  |  |  |  |
|                       | 1000 Room<br>30PM - Heide Hall 031<br>class | Room         Instructor           30PM -         Heide Hall 0313         Erica Moulton           class         Erica Moulton         Erica Moulton | Room         Instructor         Avail           30PM -         Heide Hall 0313         Erica Moulton         30           class         State         State         State         State | Room         Instructor         Avail         Meeting Dates           30PM -         Heide Hall 0313         Erica Moulton         30         09/02/2025 -<br>12/06/2025 |  |  |  |  |  |  |

• If you click on the section # in blue, it will show you how many credits the course is worth

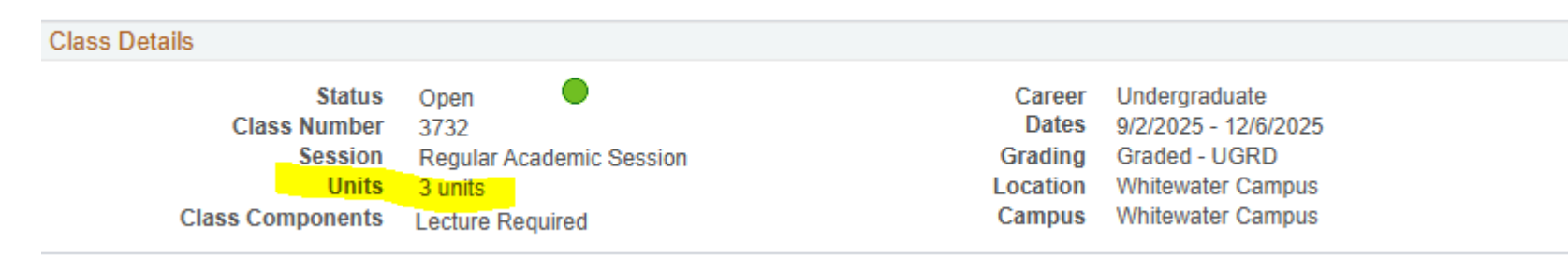

#### **Course Selection Reminders**

- Undergraduate students (Bachelor Degree) must take 12-18 units (credits) per semester.
  - 12 of those credits must be in person courses
  - If you are looking to take other modalities (such as Hybrid or Online), there could be additional charges not covered by your exchange or additional steps to take to verify the course

### How to tell if a course in online or hybrid

otion

| 0      | pen R   | egular Academic Session  | Lecture, Sec 22, 3838 |       | 09/02/2025 -       | 12/06/2025                    | Contact Instructor           | Online                               | Rashiqa Kar | mal Open S                                                 | Seats 250 of | 250           |
|--------|---------|--------------------------|-----------------------|-------|--------------------|-------------------------------|------------------------------|--------------------------------------|-------------|------------------------------------------------------------|--------------|---------------|
| n S    | tatus S | ession                   | Class                 |       | Meeting Dat        | es                            | Days and Times               | Room                                 | Instructor  | Seats                                                      |              |               |
|        | -       |                          |                       |       |                    |                               | -                            |                                      |             |                                                            |              |               |
|        |         |                          |                       | 3768  | 22W-LEC<br>Regular | TBA                           | Online                       | Robert Yu                            | 250         | 09/02/2025 -<br>12/06/2025                                 |              |               |
|        | • (     | Online Cours             | е                     | Class | Section            | Days & Times                  | Room                         | Instructor                           | Avail       | Meeting Dates                                              | Status       |               |
|        |         |                          |                       | 3779  | 22-LEC<br>Regular  | TBA                           | Online                       | Robert Yu                            | 250         | 09/02/2025 -<br>12/06/2025                                 |              |               |
|        |         |                          |                       | Class | Section            | Days & Times                  | Room                         | Instructor                           | Avail       | Meeting Dates                                              | Status       |               |
|        |         |                          |                       |       |                    |                               |                              | - IJDIG                              |             | Financing Guing                                            |              |               |
|        |         |                          |                       |       |                    |                               | Contact Instructor           | Hybrid                               |             | Anthony Gulia                                              |              |               |
| 1      | Open    | Regular Academic Session | Lecture, Sec 01, 1825 |       | 09/02/2025 -       | 12/06/2025                    | Monday<br>11:00AM to 12:15PM | Hyer Ha                              | II 0214     | Anthony Gulig                                              | Open Se      | eats 30 of 30 |
| Option | Status  | Session                  | Class                 |       | Meeting Dat        | es                            | Days and Times               | Room                                 |             | Instructor                                                 | Seats        |               |
|        |         |                          |                       |       | URE 120 - HI       | STORICAL PERSI                | PECTIVES                     |                                      |             |                                                            |              |               |
|        |         |                          |                       |       |                    |                               |                              |                                      |             |                                                            |              |               |
|        | •       | Hybrid Cours             | е                     | 3575  | 01-LEC<br>Regular  | Tu 12:30PM -<br>1:45PM<br>TBA | Hyer Hall 0210<br>Hybrid     | Gunawardena<br>Athula<br>Gunawardena | 35          | 12/06/2025 -<br>19/02/2025 -<br>12/06/2025 -<br>12/06/2025 | •            |               |
|        |         |                          |                       | Class | Section            | Days & Times                  | Room                         | Instructor                           | Avaii       | Meeting Dates                                              | Status       |               |

Please not if a course has a W next to the Section #, you will not be able to enroll in that section